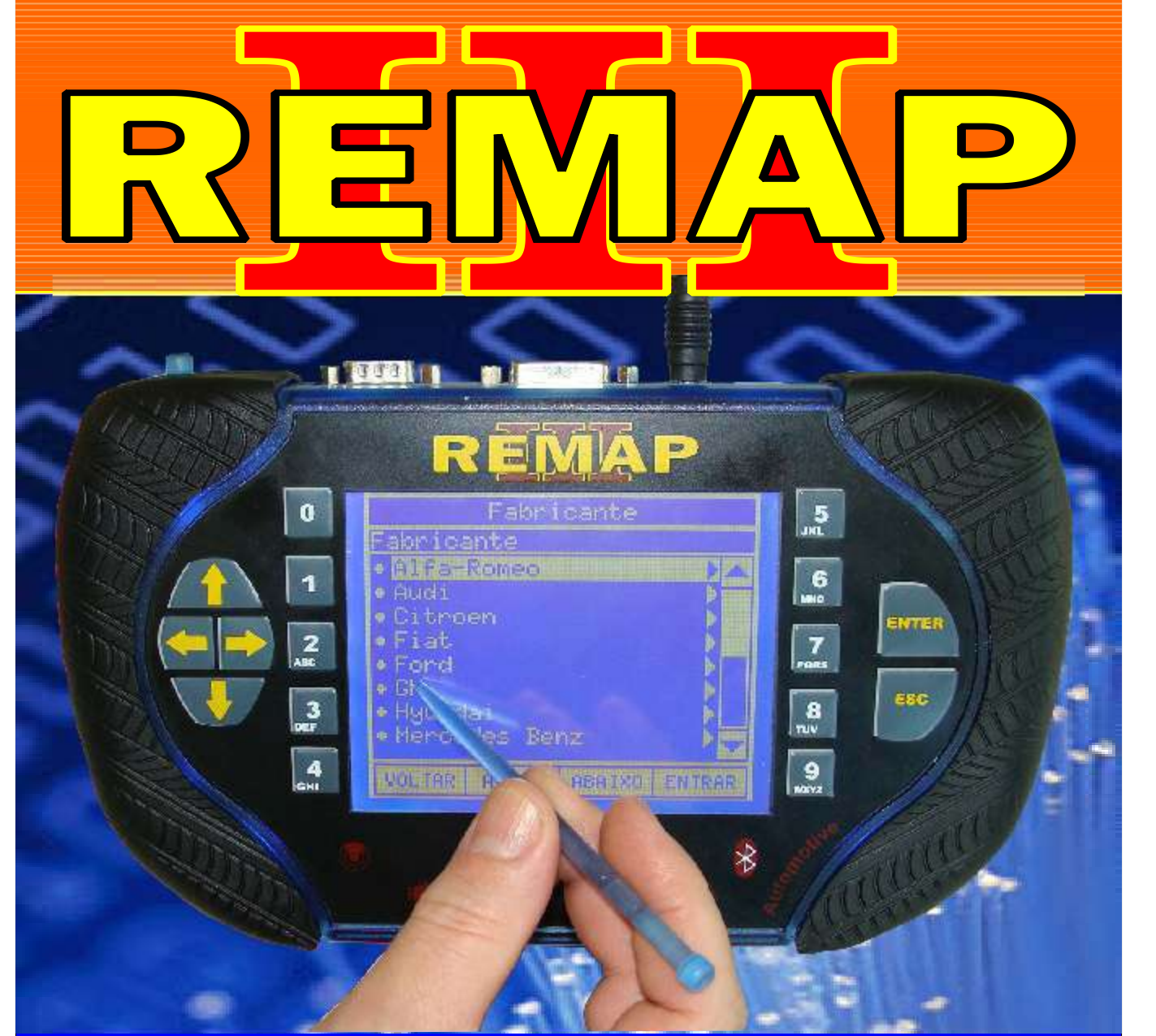

# MANUAL DE INSTRUÇÕES

## DIVISÃO CARGA 2 DO REMAP LIGHT LEITURA DA CHAVE MESTRA (PINÇA) 4AFB - 59FB

SR110166 CARGA 143

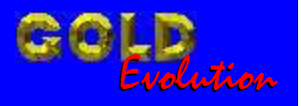

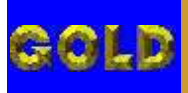

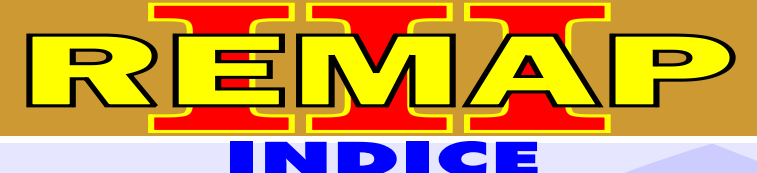

• •

## DIVISÃO CARGA 2 DO REMAP LIGHT LEITURA DA CHAVE MESTRA (PINÇA) 4AFB - 59FB

# FIAT - OUTROS

#### **CENTRAL MAGNETI MARELII IAW 4AFB**

| Rotina Para Verificação - Central Magneti Marelli IAW 4AFB<br>Chave Mestra Via Pinça Soic 8     | 03 |
|-------------------------------------------------------------------------------------------------|----|
| Ilustração da Identificação da Central Magneti Marelli IAW 4 AFB.P1                             | 06 |
| Ilustração decomo Conectar a Pinça Soic 8 na memória da<br>Central Magneti Marelli IAW 4 AFB.P1 | 07 |

#### CENTRAL MAGNETI MARELII IAW 4AFB / 4SF / 59FB / 5NF

| Rotina Para Verificação | - Central Magneti Marelli IAW 4AFB / 4SF /59FB / 5NF |    |
|-------------------------|------------------------------------------------------|----|
| Partida de Emergencia   | Via Diagnostico                                      | 90 |

#### **CENTRAL MAGNETI MARELII IAW 5NF**

| Rotina Para Verificação - Central Magneti Marelli IAW 5NF<br>Chave Mestra Via Cabo 8 Vias | 13 |
|-------------------------------------------------------------------------------------------|----|
| Ilustração da Desmontagem e Identificação da Central Magneti Marelli IAW 5NF              | 16 |
| Ilustração Visualizando no Circuito a soldagem do Cabo 8 Vias                             | 17 |

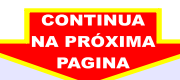

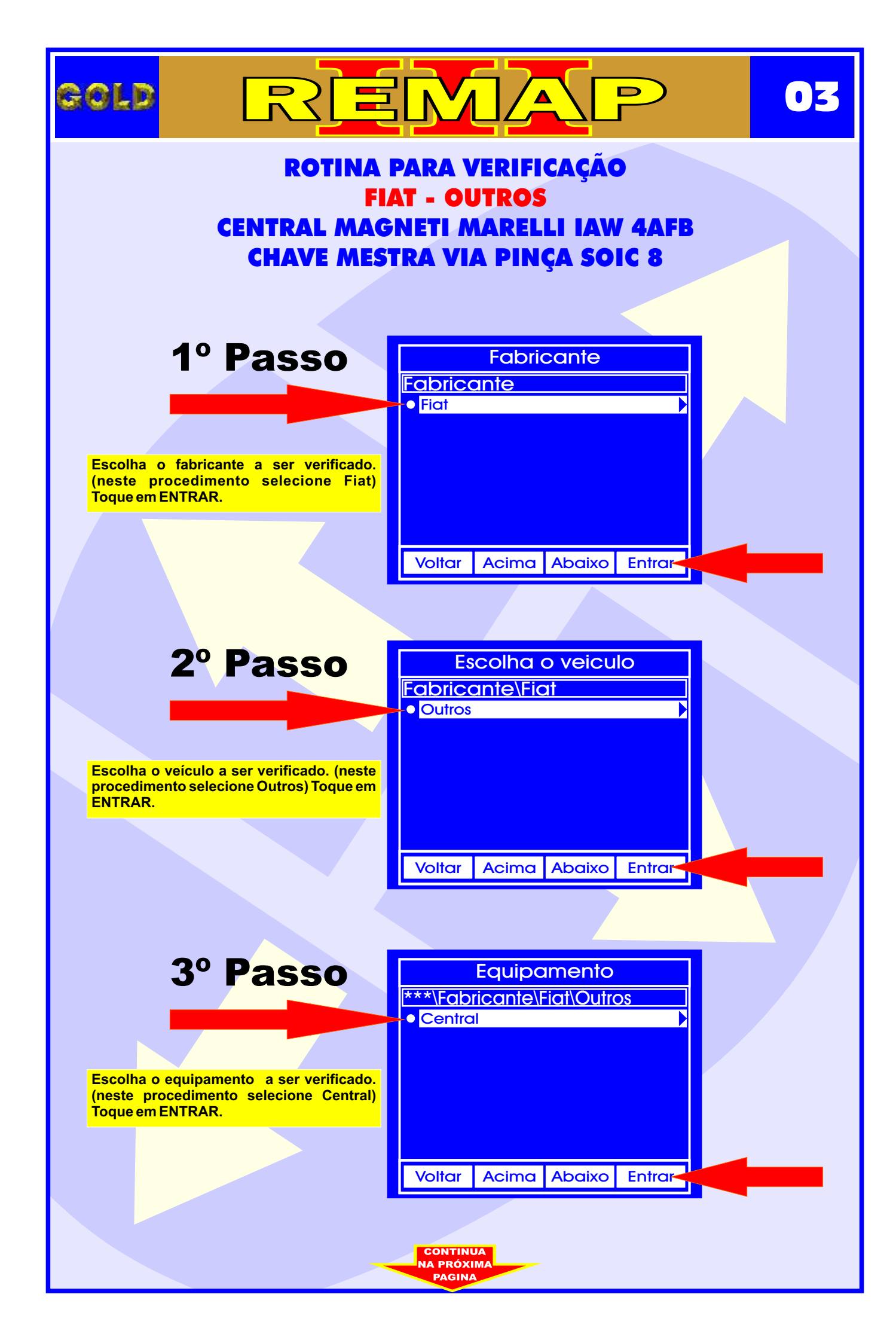

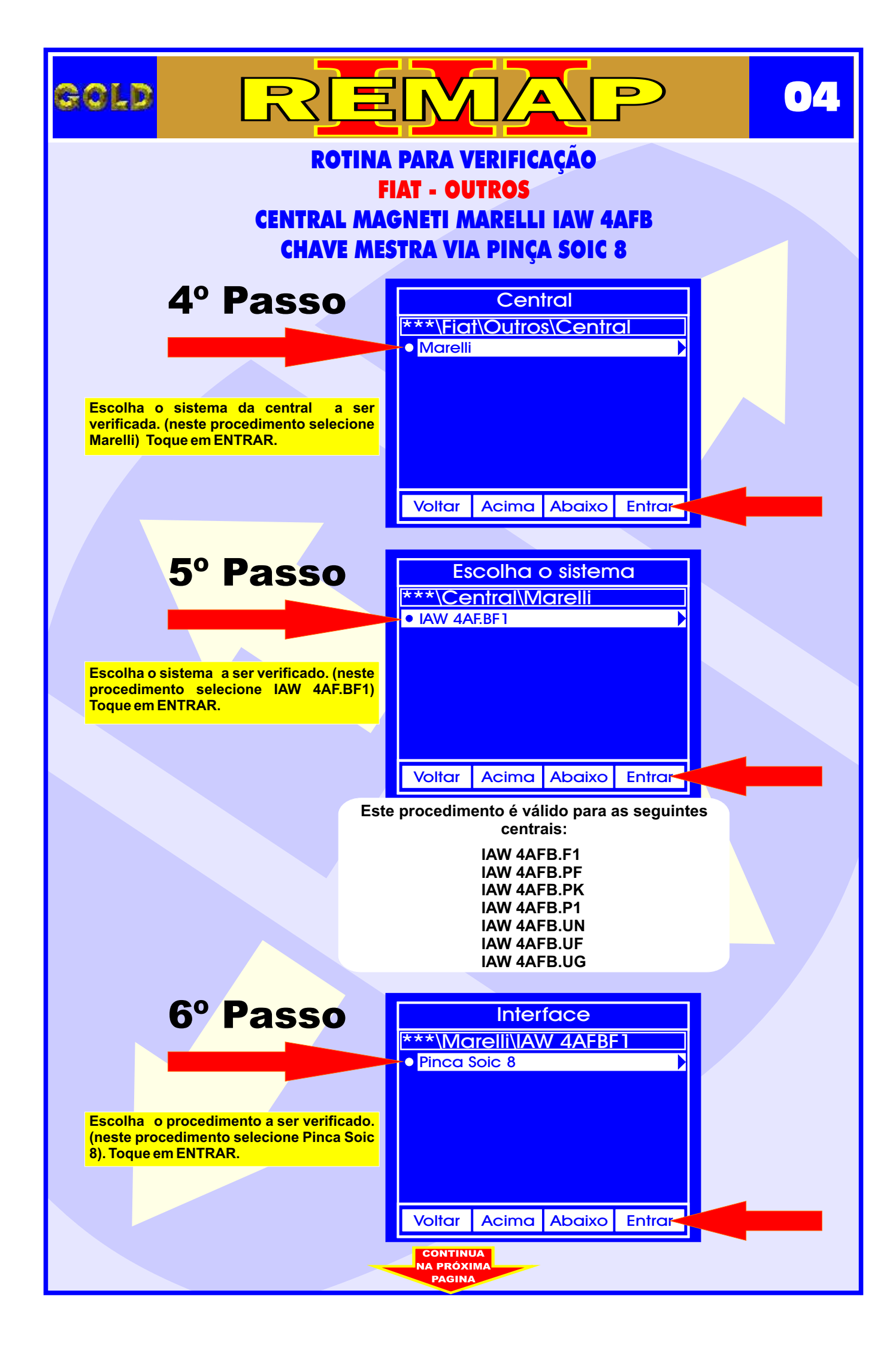

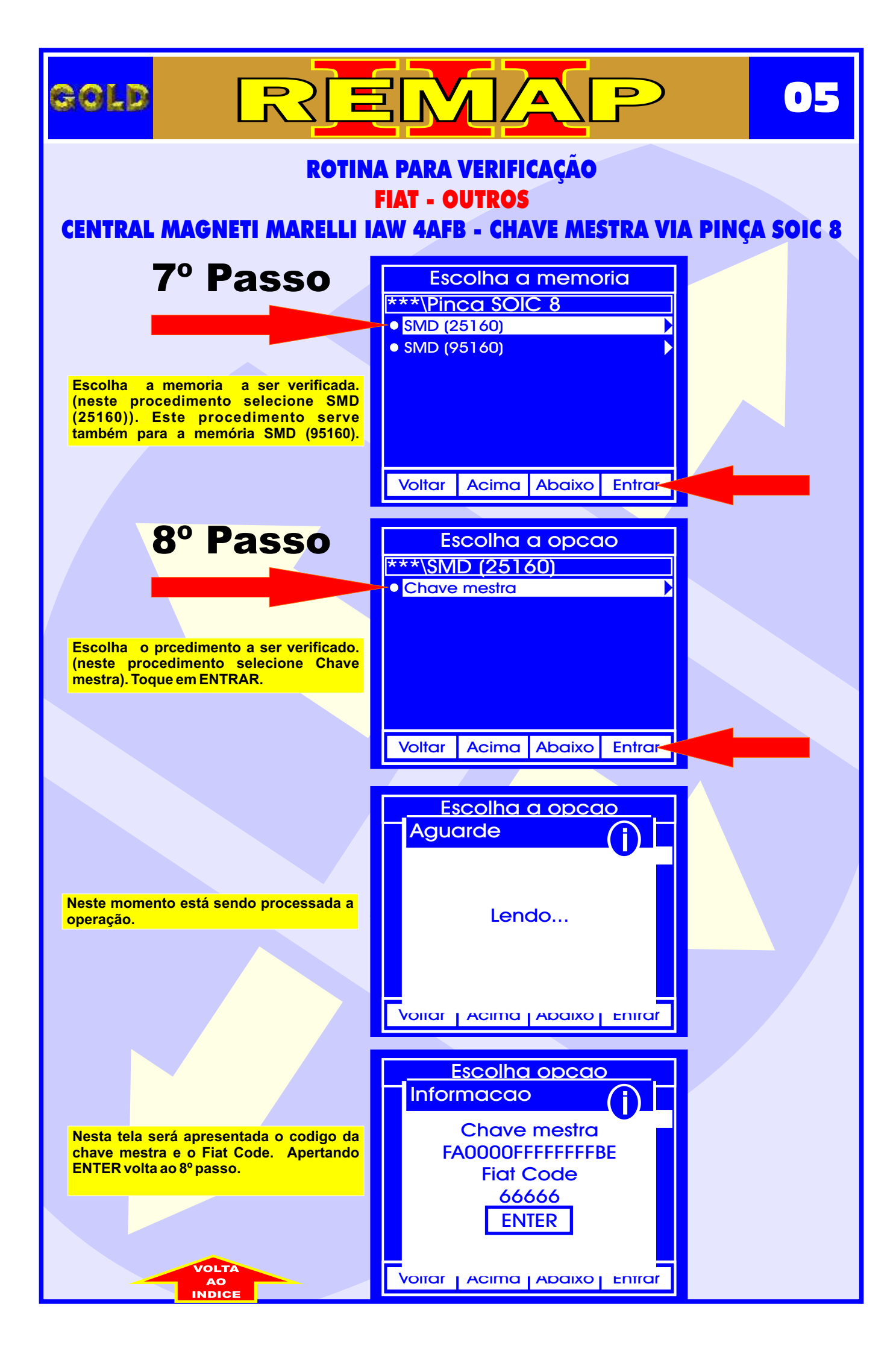

#### CENTRAL MAGNETI MARELLI IAW 4AFB ILUSTRAÇÃO DA IDENTIFICAÇÃO DA CENTRAL MAGNETI MARELLI IAW 4AFB.P1

CONTINUA

D

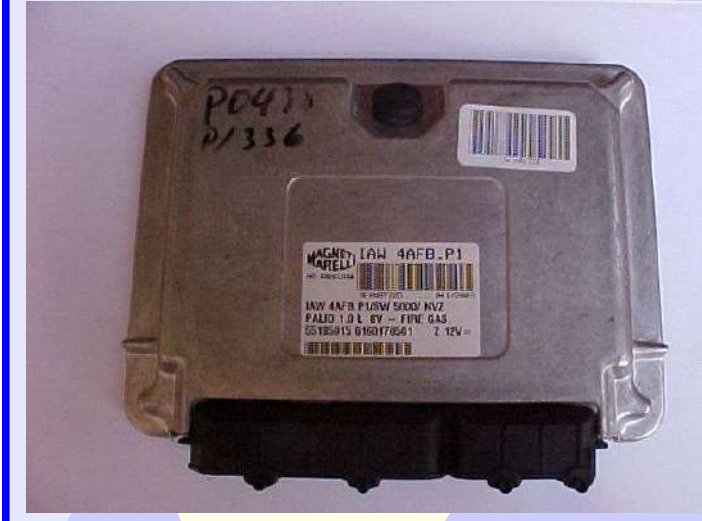

GOLD

Central Fiat Magneti Marelli IAW 4AFB.P1 Fechada

 $\mathbf{0}$ 

Etiqueta de Identificação Central Fiat Magneti Marelli IAW 4AFB.P1

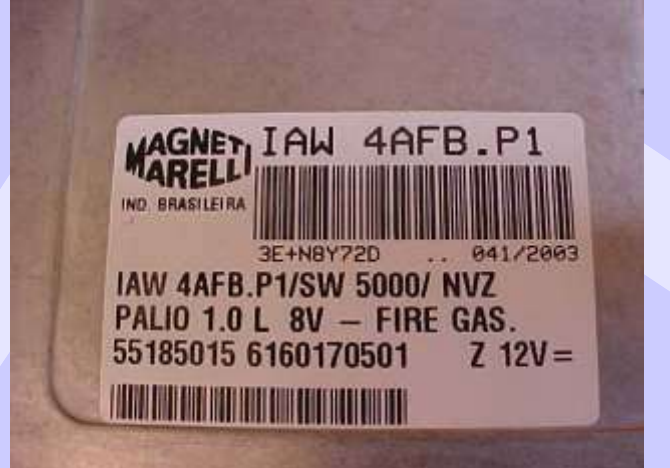

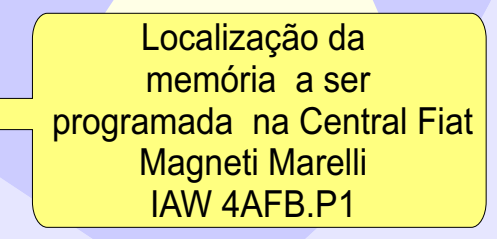

#### CENTRAL MAGNETI MARELLI IAW 4AFB ILUSTRAÇÃO DE COMO CONECTAR A PINÇA SOIC 8 NA MEMÓRIA DA CENTRAL

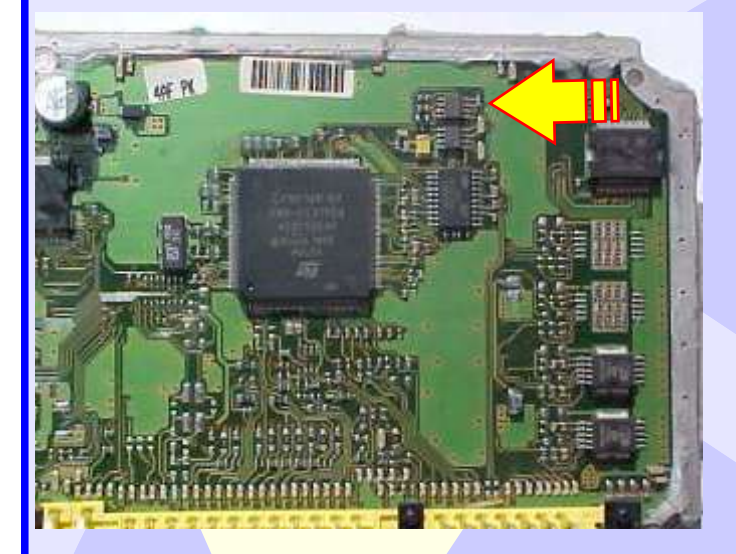

GOLD

Seta amarela indica a posição da memória na placa de circuito da Central Fiat Magneti Marelli IAW 4AFB.P1

07

Visualização mais ampliadada da memória a ser programada, a seta amarela indica o pino um da memória.

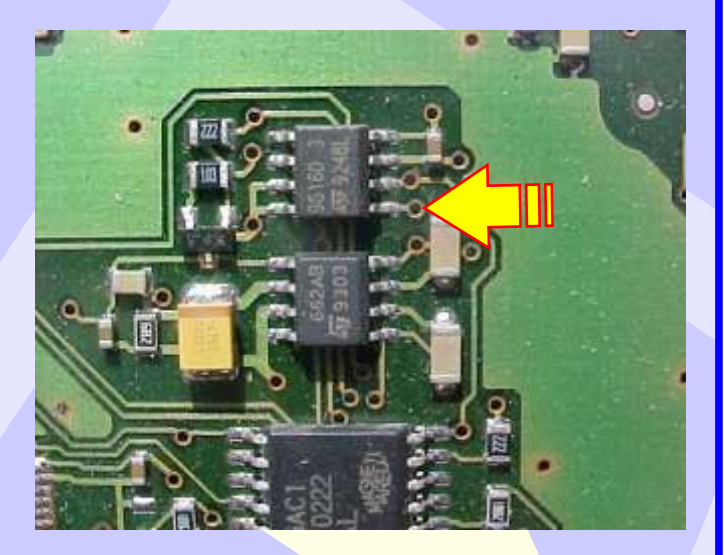

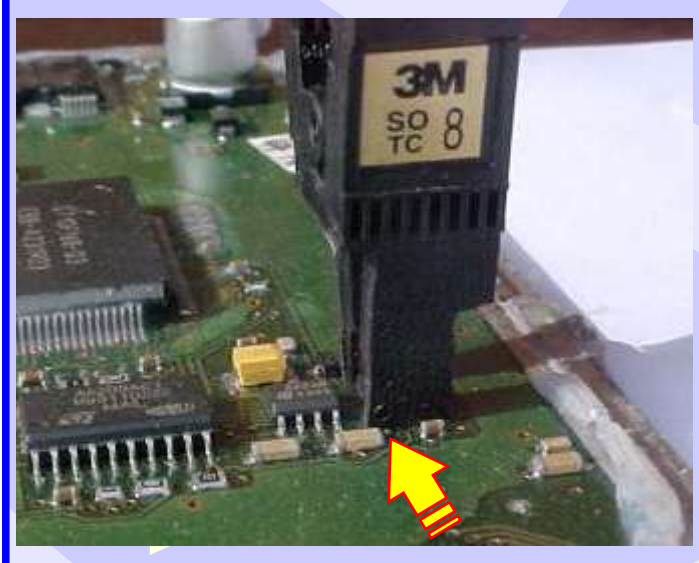

Posição da pinça soic 8 na memória da Central Fiat Magneti Marelli IAW 4AFB.P1 a ser programada

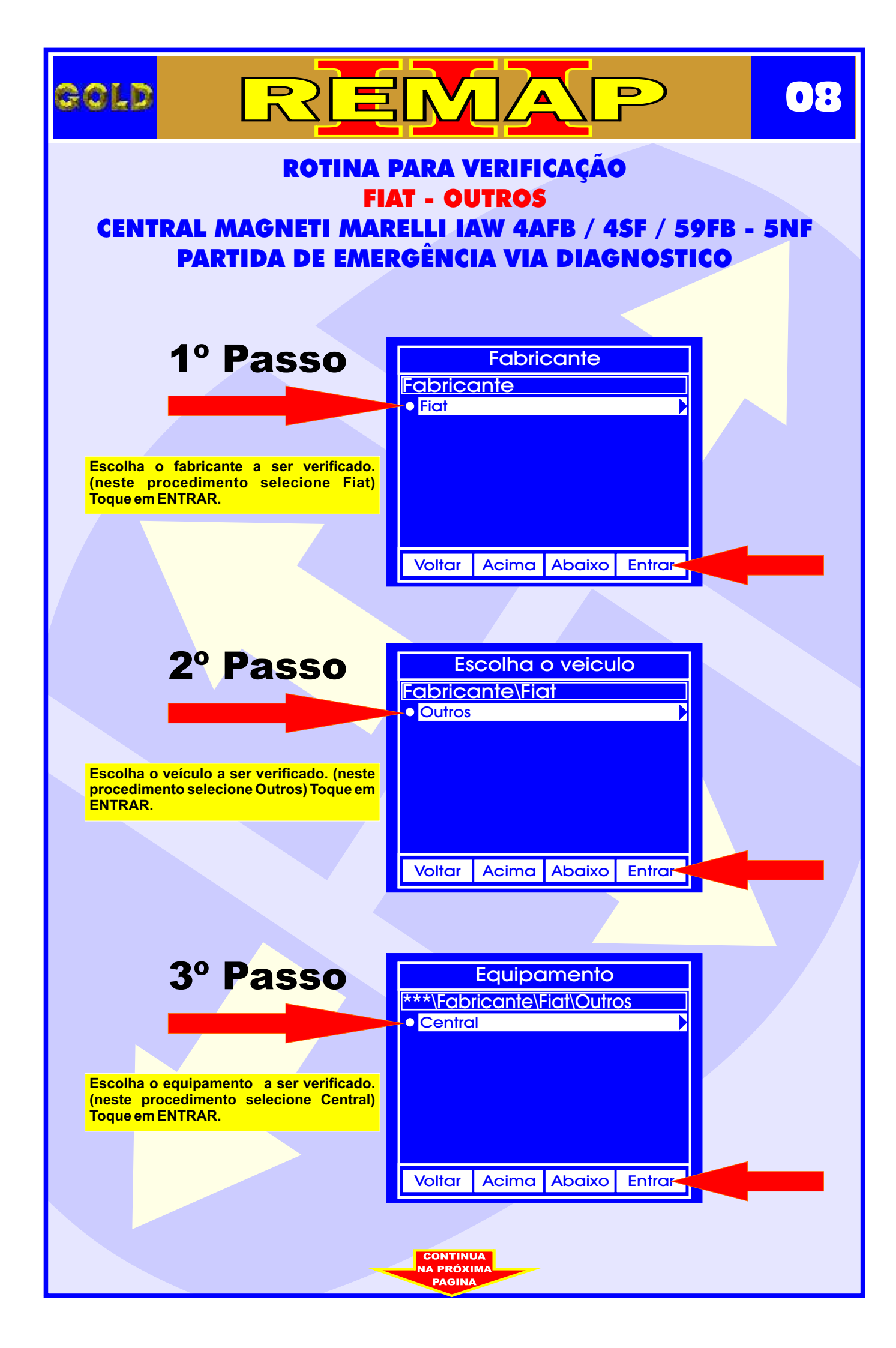

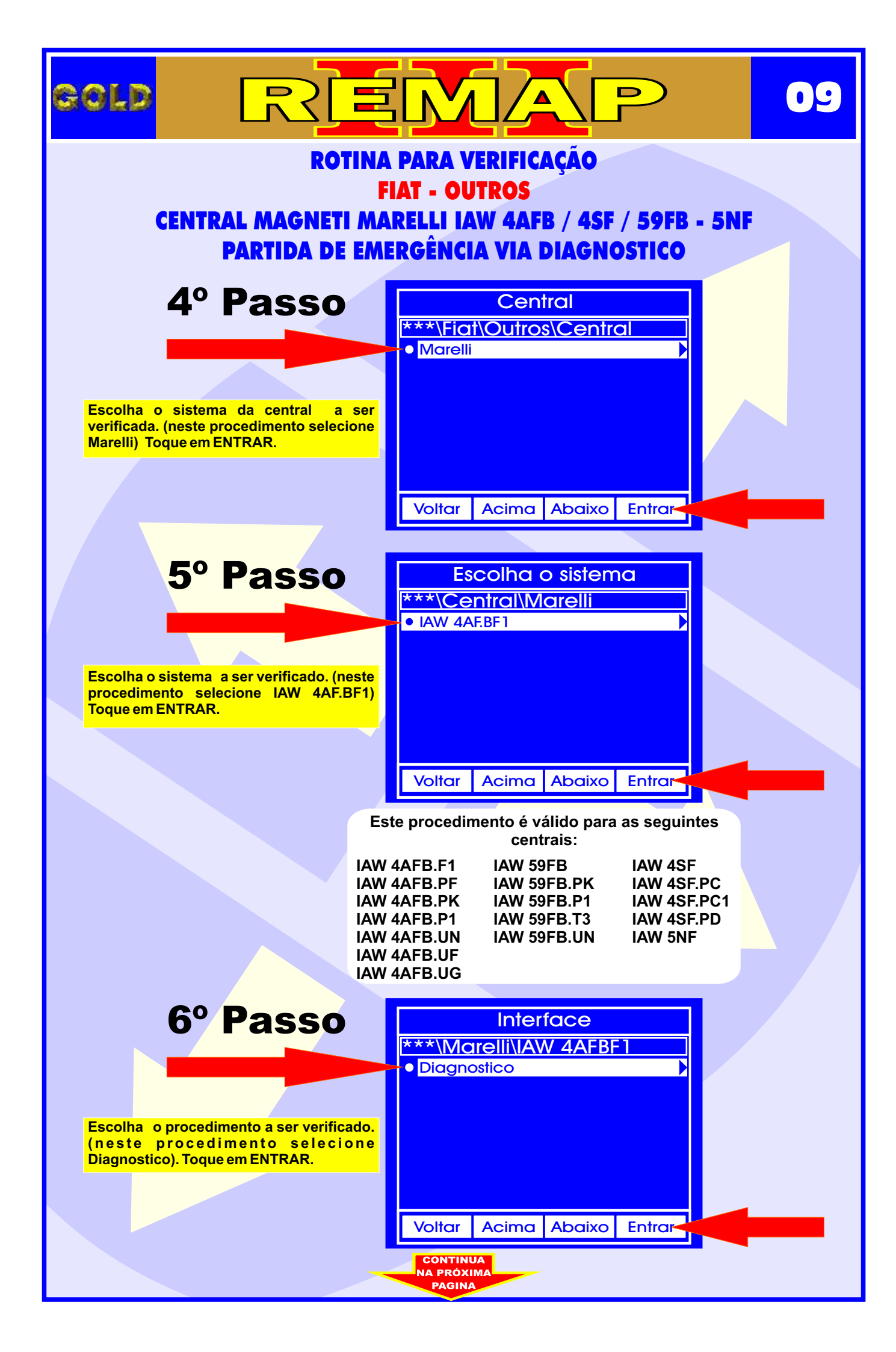

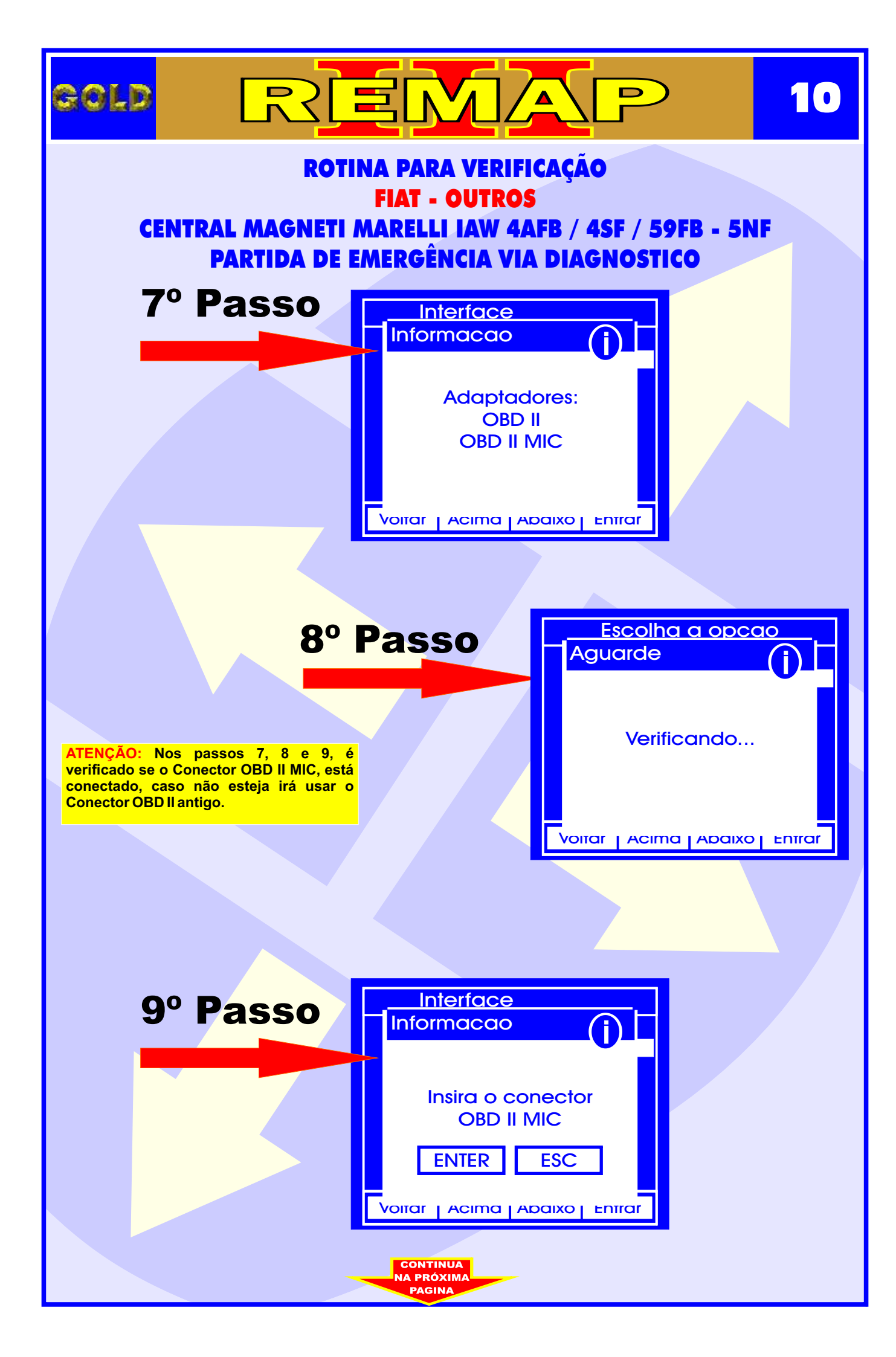

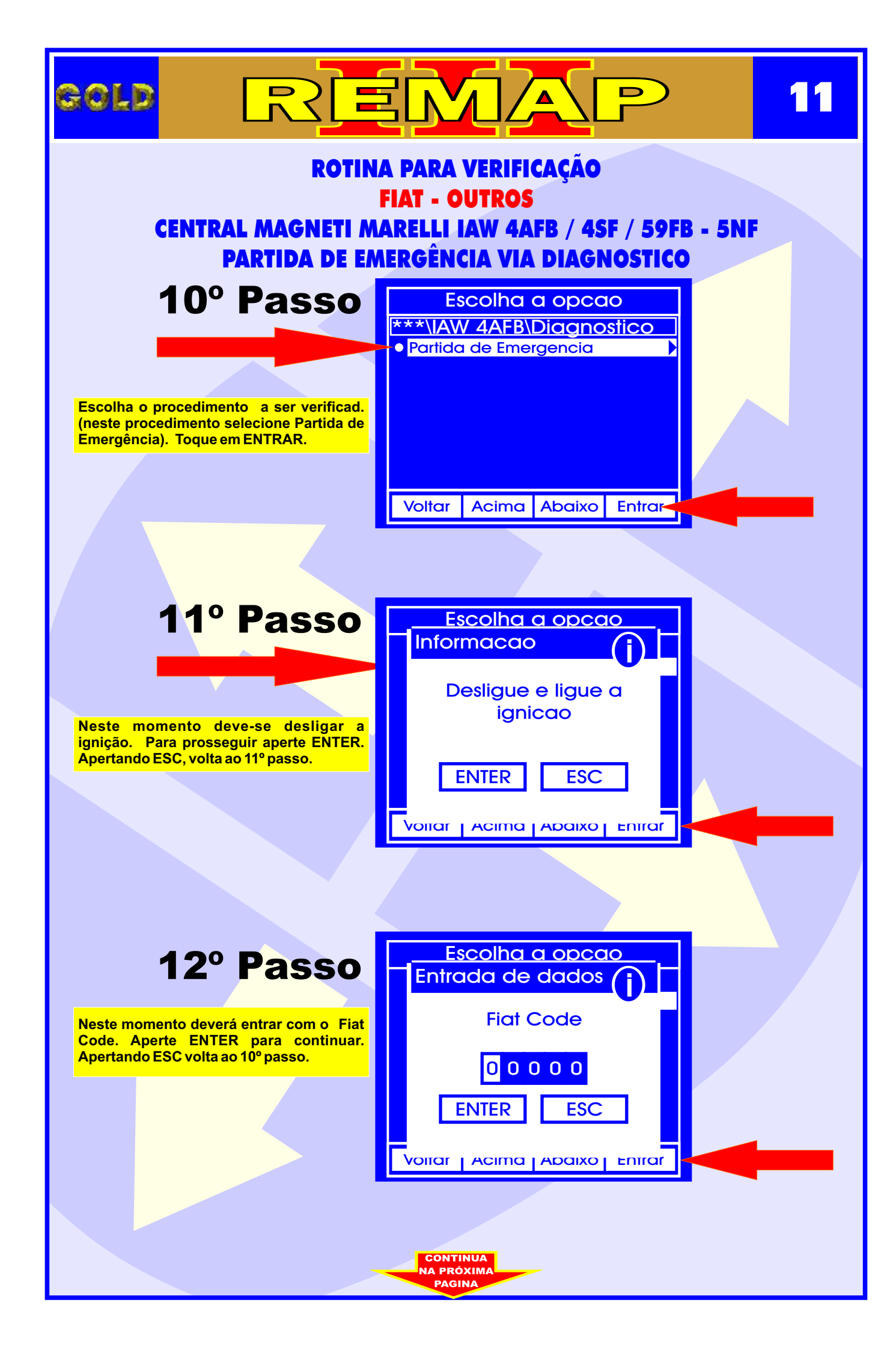

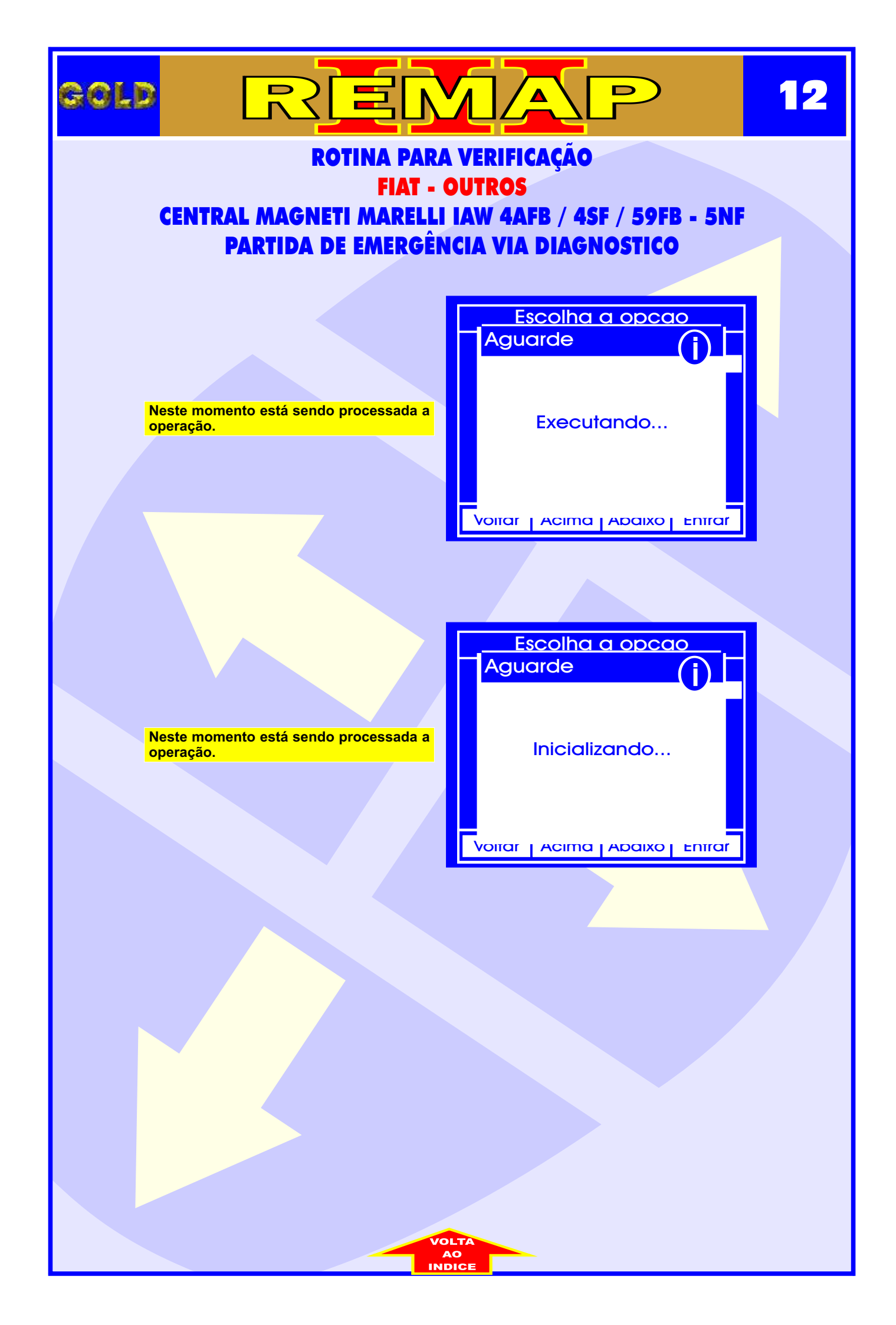

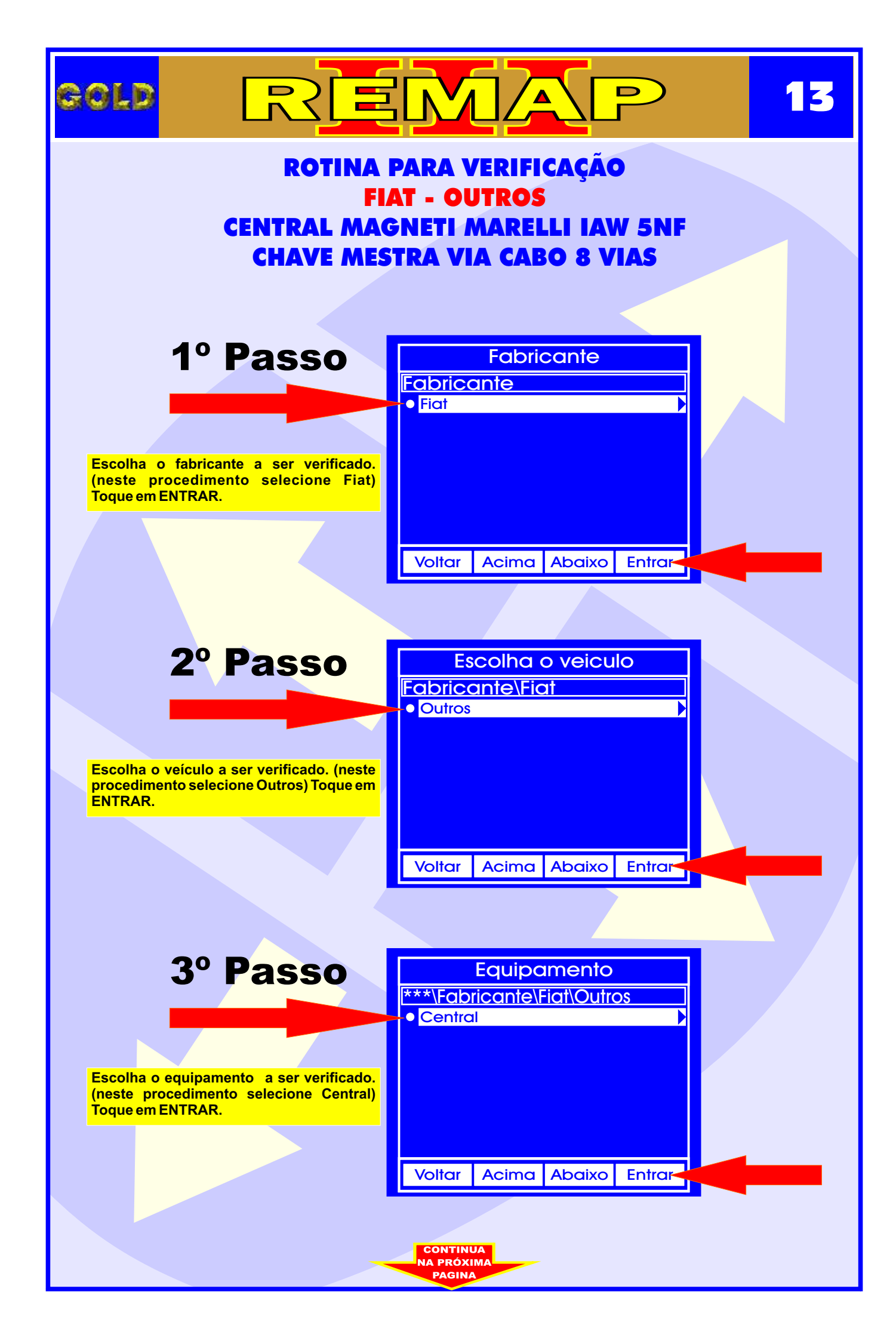

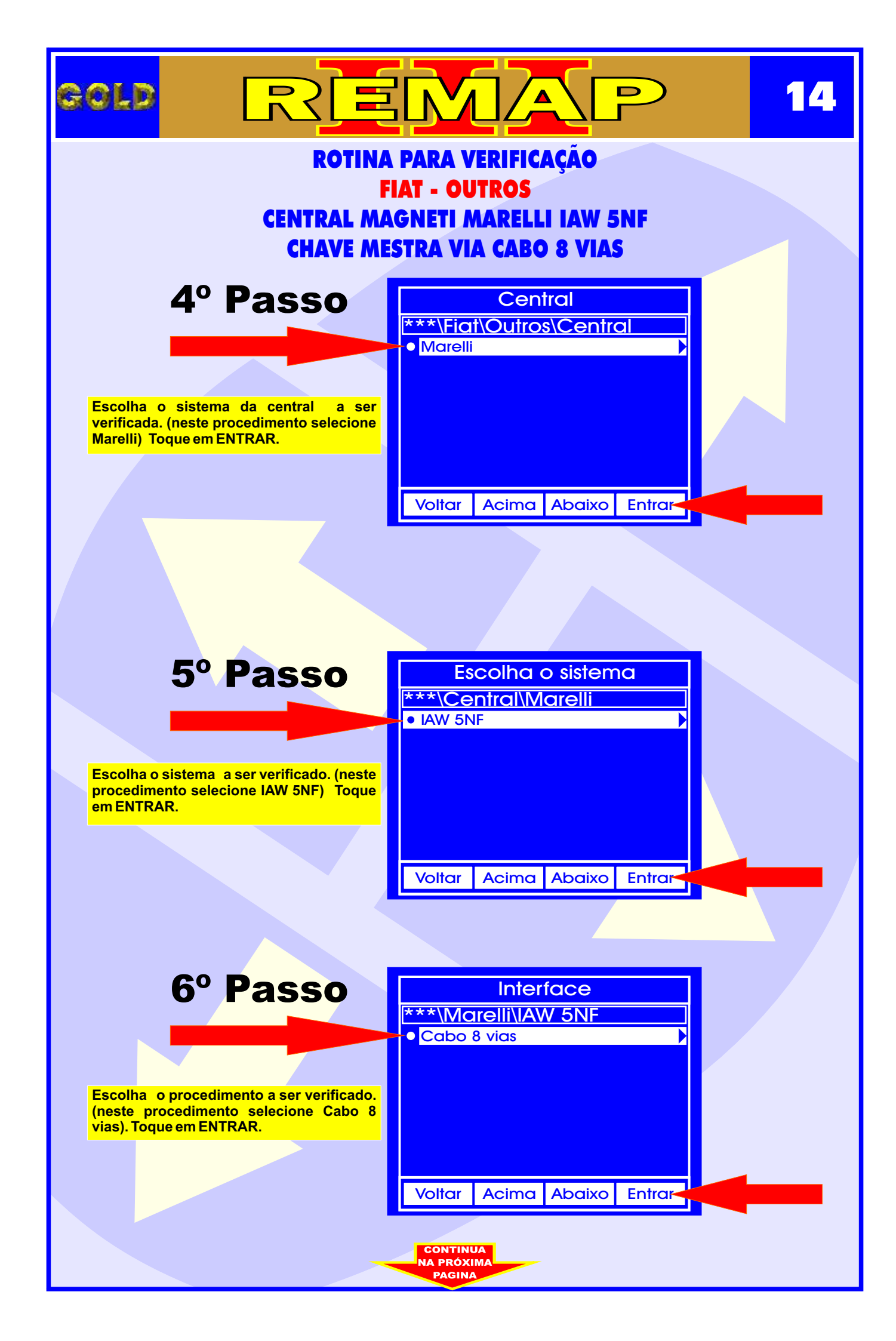

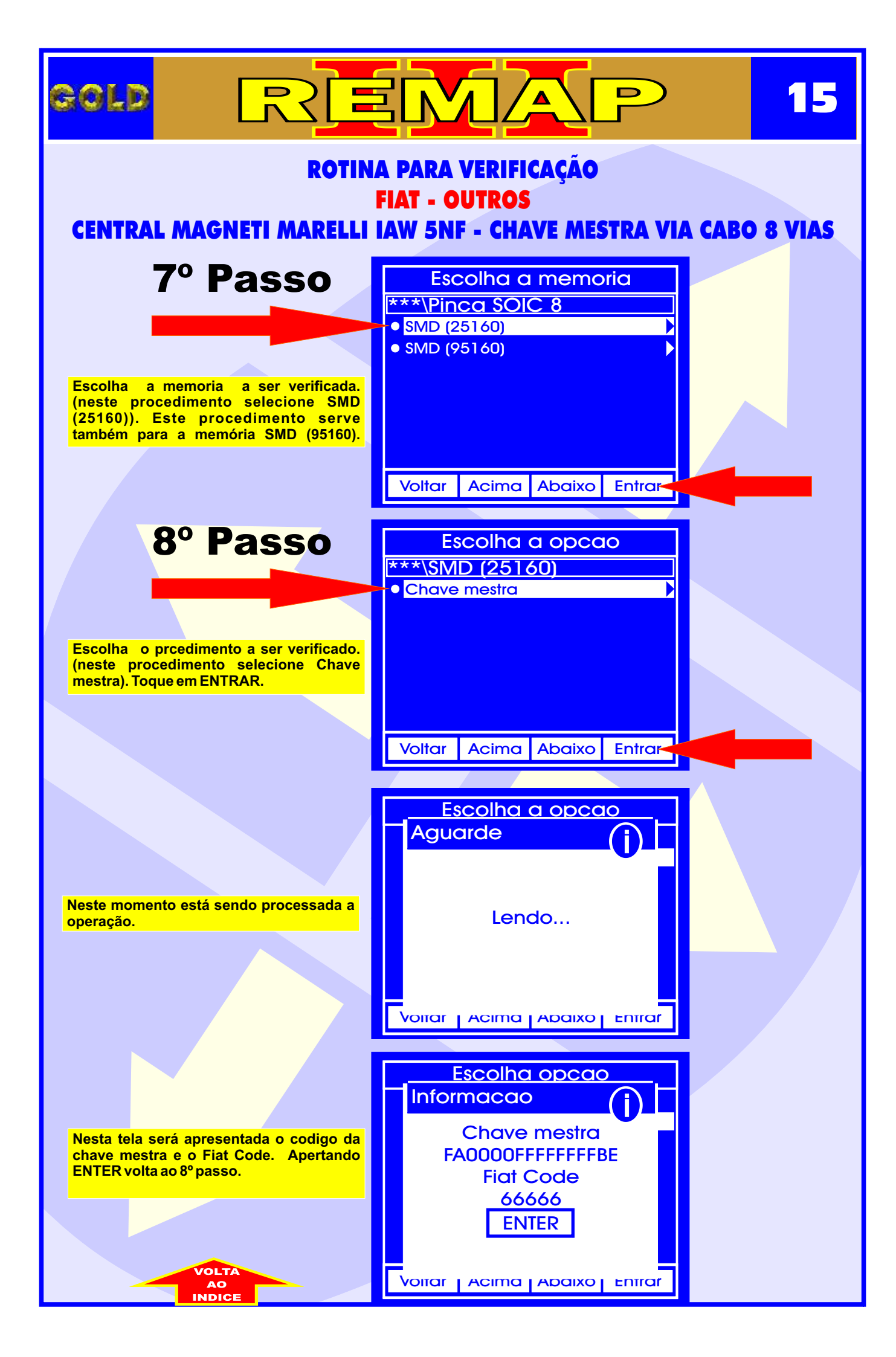

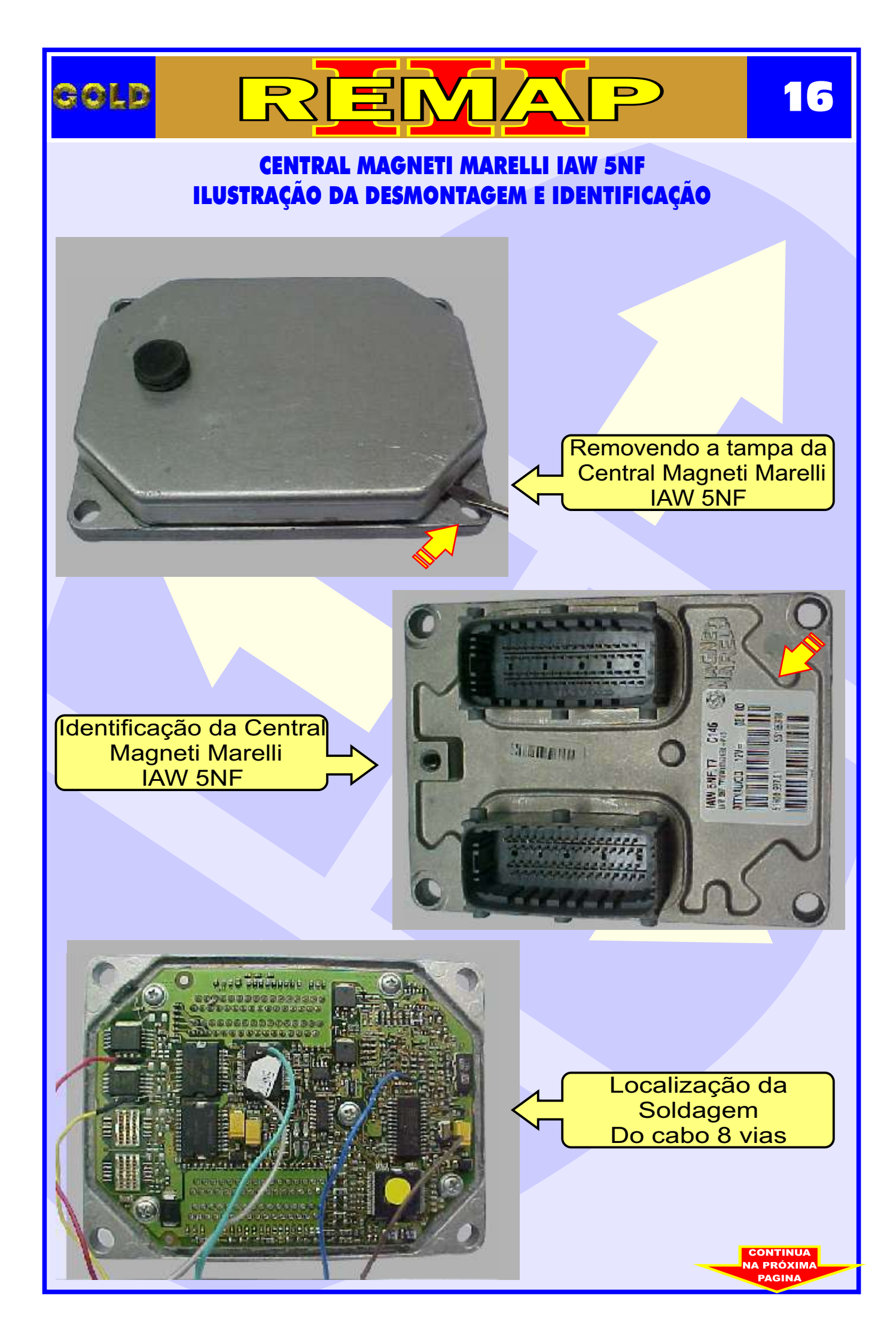

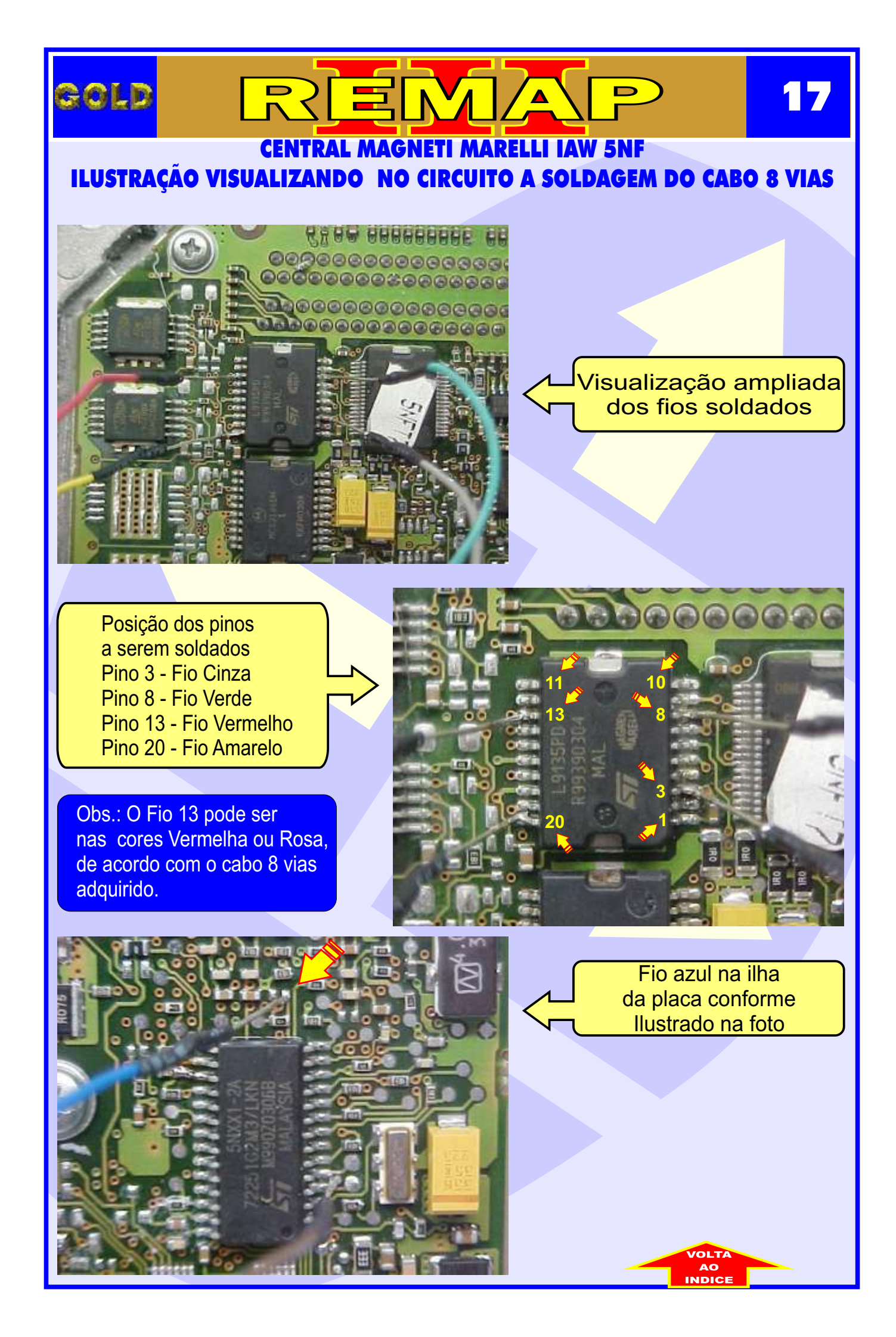